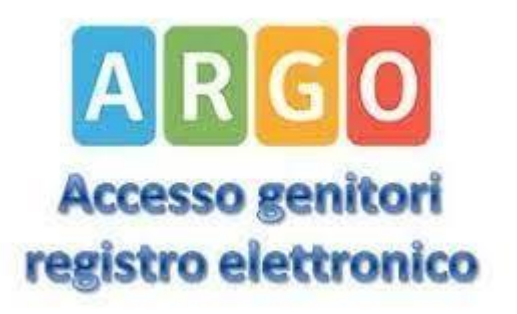

# **ARGO GENITORI**

Prenotare ricevimento docenti Prof.ssa Daria Romiti

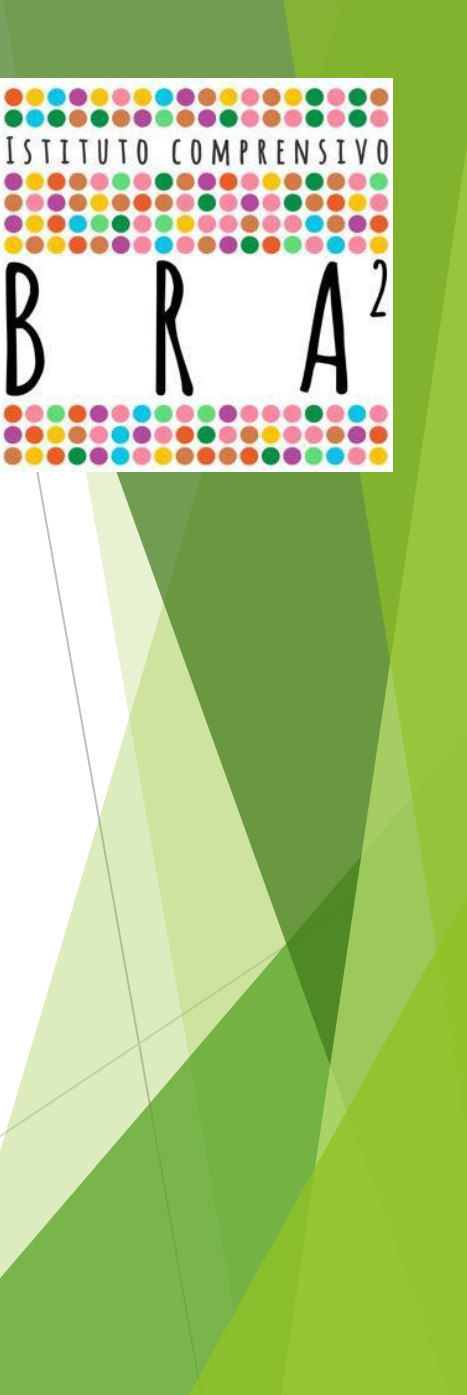

1) Vai su portaleargo.it

## Scendi in basso Entra su Portale famiglia

Servizio Mensa

2000

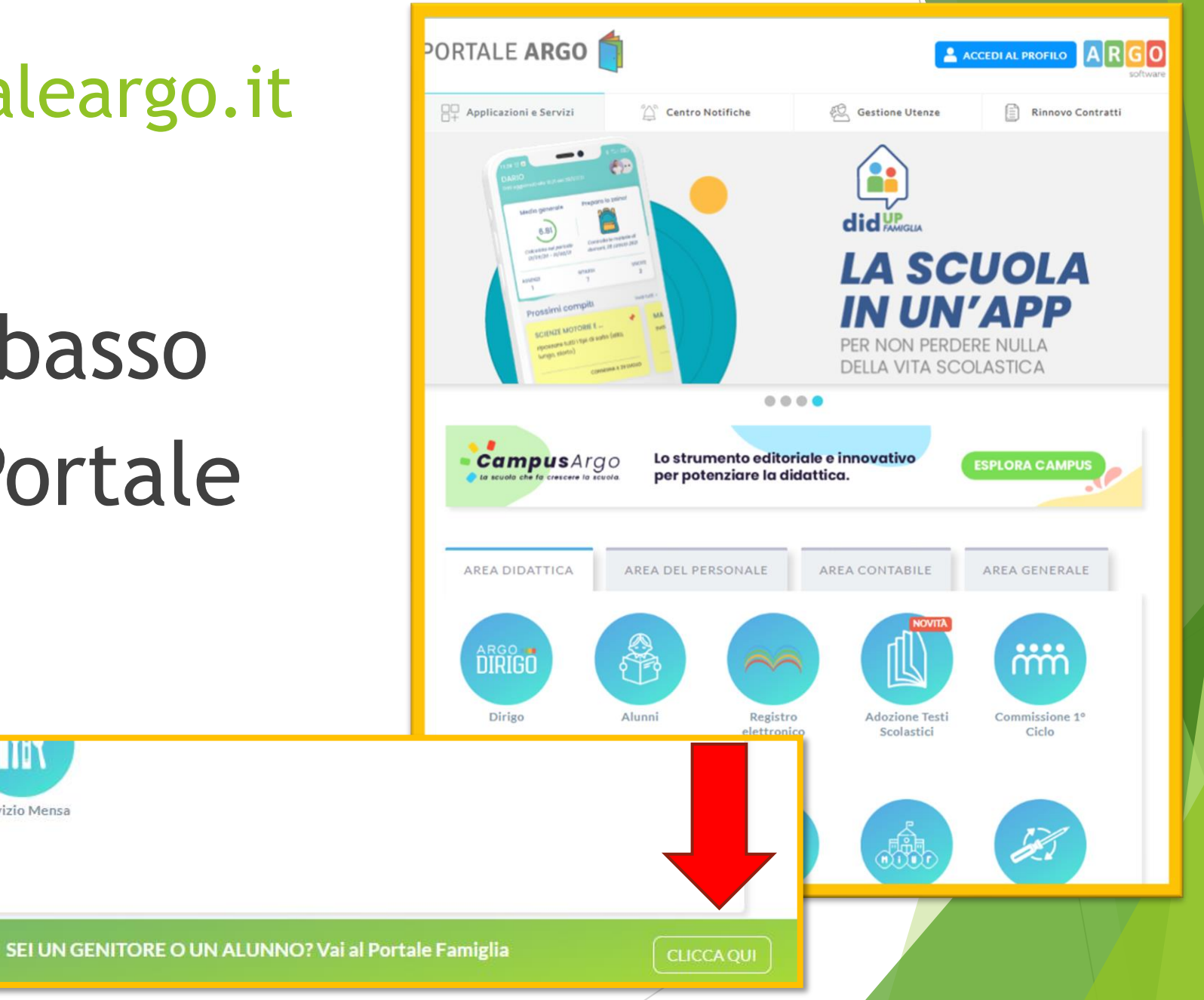

#### 2) Effettua l'accesso

## Inserisci:

Codice scuola

## Nome utente

Password

Famiglia Il nostro Codice Scuola codice scuola SC28520 è SC28520 (obbligatorio per studenti e genitori) Nome Utente Password Recupera la password 0 Cliccando su "Ricordami" non dovrai più autenticarti su Ricordami questo dispositivo per accedere alle applicazioni. Informativa SSO ENTR/ TORNA INDIETRO OPPURE Codice Scuola Entra con SPID © Tutti i diritti riservati

#### 3) Clicca a sinistra su Servizi Classe

| ARGO           | SCUOLANEXT                                                                   | ISTITUTO COMPRENSIVO BRA 2<br>VIA EDOARDO BRIZIO, 10 - BRA                                                                                                    |
|----------------|------------------------------------------------------------------------------|----------------------------------------------------------------------------------------------------|
| Servizi Alunno | Alunno:<br>Classe:<br>Informiamo gli utenti che<br>Il codice scuola da utili | e adesso scaricabile la nuova app per dispositivi mobili. Venite a scoprire Didup Famiglia sugli store Android ed Apple!<br>Izzare per accedere all'app è SC28520, utente e password sono quelle utilizzate per accedere a questa applicazione. |
| 6.             |                                                                              |                                                                                                    |
| 8              |                                                                              |                                                                                                    |
| Servizi Classe |                                                                              |                                                                                                    |
| Documenti      |                                                                              |                                                                                                    |
| Utilità        |                                                                              |                                                                                                    |

#### 4) Clicca su Ricevimento Docenti

| ARGO           | scu       | DLANEXT                                             | ISTITUTO COMPRENSIVO BRA 2<br>VIA EDOARDO BRIZIO, 10 - BRA                                                                                                    |
|----------------|-----------|-----------------------------------------------------|----------------------------------------------------------------------------------------------------|
| Servizi Alunno |           | Alunno:                                             |                                                                                                    |
| Servizi Classe |           | Classe:                                             |                                                                                                    |
|                |           | ormiamo gli utenti che e<br>codice scuola da utiliz | è adesso scaricabile la nuova app per dispositivi mobili. Venite a scoprire Didup Famiglia su<br>zare per accedere all'app è SC28520, utente e password sono quelle utilizzate per acc |
|                |           |                                                     |                                                                                                    |
| <b>%</b>       | Ricevimen | ito Docenti                                         |                                                                                                    |
|                |           |                                                     |                                                                                                    |
| Documenti      | ۲         |                                                     |                                                                                                    |
| Utilità        |           |                                                     |                                                                                                    |
|                |           |                                                     |                                                                                                    |

#### 5) Clicca in basso a destra su Nuova prenotazion

| azioni Ricevimento         |                  |                             |                   |              |                                                | ×                                            |
|----------------------------|------------------|-----------------------------|-------------------|--------------|------------------------------------------------|----------------------------------------------|
| Dalle ore Alle ore Docente | Genitore Data Pr | en. Ora Pren. Sei il numero | Luogo Ricev. Link | Annotazione  |                                                |                                              |
|                            |                  |                             |                   |              |                                                |                                              |
|                            |                  |                             |                   |              |                                                |                                              |
|                            |                  |                             |                   |              |                                                |                                              |
|                            |                  |                             |                   |              |                                                |                                              |
|                            |                  |                             |                   |              |                                                |                                              |
|                            |                  |                             |                   |              |                                                |                                              |
|                            |                  |                             |                   |              |                                                |                                              |
|                            |                  |                             |                   |              |                                                |                                              |
|                            |                  |                             |                   |              |                                                |                                              |
|                            |                  |                             |                   |              |                                                |                                              |
|                            |                  |                             |                   |              |                                                |                                              |
|                            |                  |                             |                   |              |                                                |                                              |
|                            | Dono             | Nor prop                    | atata patr        | ai torpara a |                                                |                                              |
|                            |                  | iver pren                   | otato, potr       | al tornare a |                                                |                                              |
|                            |                  | questa                      | a schermata       | a e          |                                                |                                              |
|                            | modifi           | raro/ann                    | ullaro/stan       | paro la tua  |                                                |                                              |
|                            | mourn            | care/ann                    | ullare/stan       | ipare la lua |                                                |                                              |
|                            |                  | pre                         | notazione.        |              |                                                |                                              |
|                            |                  |                             |                   |              |                                                |                                              |
|                            |                  |                             |                   |              |                                                |                                              |
|                            |                  |                             |                   |              | 🦐 Stampa Prenotazioni 🛛 🗕 Annulla Prenotazione | 🖋 Modifica Prenotazione 🕂 Nuova Prenotazione |
|                            |                  |                             |                   |              |                                                |                                              |
|                            |                  |                             |                   |              |                                                |                                              |

6

#### 6) Si aprirà un elenco con i nomi dei docenti

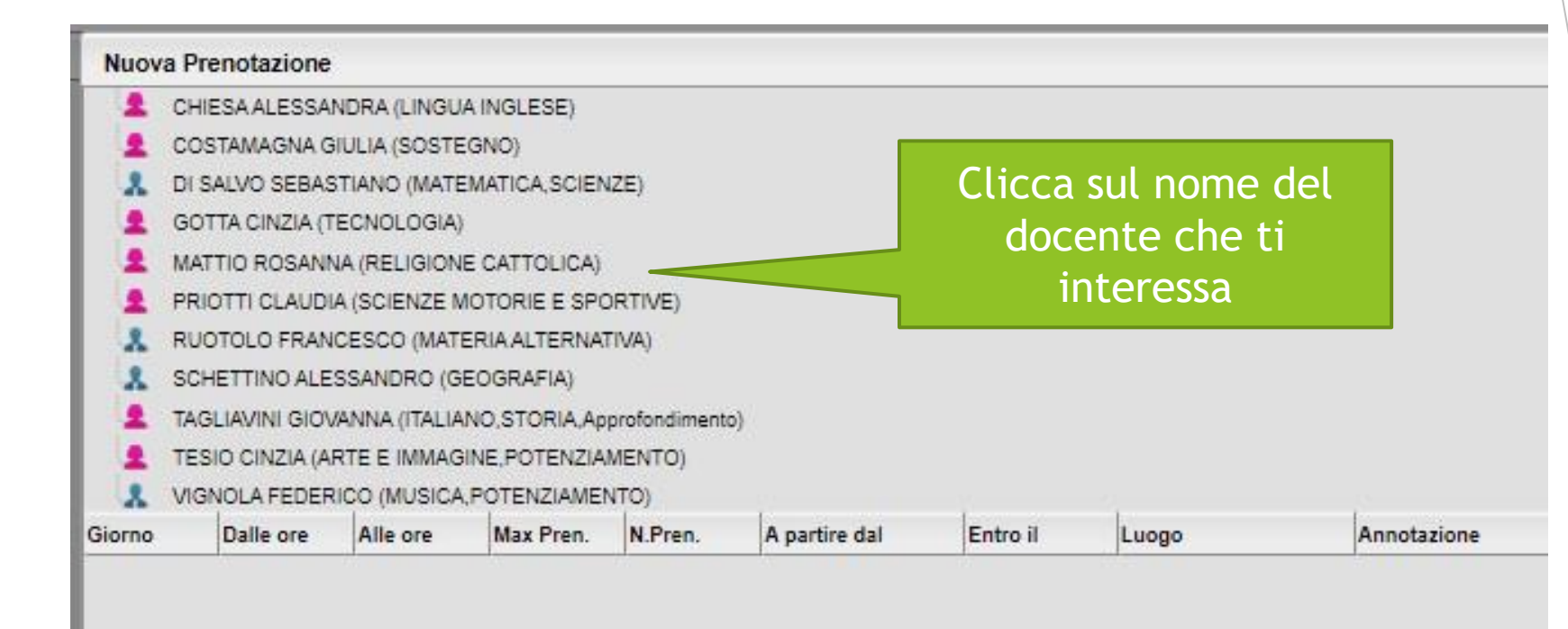

Per ogni docente selezionato apparirà un elenco di appuntamenti disponibili: clicca in basso su quello che ti interessa.

| eno | tazioni Ricev                                                                                    | vimento                                                                                            |                                                                                          |                                                                         |                                                                                |                                                                                                    |                                                                                              |                                                                                                    |          |
|-----|--------------------------------------------------------------------------------------------------|----------------------------------------------------------------------------------------------------|------------------------------------------------------------------------------------------|-------------------------------------------------------------------------|--------------------------------------------------------------------------------|----------------------------------------------------------------------------------------------------|----------------------------------------------------------------------------------------------|----------------------------------------------------------------------------------------------------|----------|
| no  | Nuova P                                                                                          | renotazione                                                                                        | ,                                                                                        |                                                                         |                                                                                |                                                                                                    |                                                                                              |                                                                                                    |          |
|     | Docer                                                                                            | nti                                                                                                |                                                                                          |                                                                         |                                                                                |                                                                                                    |                                                                                              |                                                                                                    |          |
|     | 👤 CA                                                                                             | NGEMI VALEN                                                                                        | NTINA (FRANC                                                                             | ESE)                                                                    |                                                                                |                                                                                                    |                                                                                              |                                                                                                    |          |
|     | 💄 🖸                                                                                              | IESA ALESSA                                                                                        | NDRA (LINGL                                                                              | A INGLESE)                                                              |                                                                                |                                                                                                    |                                                                                              |                                                                                                    |          |
|     | 👤 co                                                                                             | STAMAGNA                                                                                           | GIULIA (SOSTE                                                                            | EGNO)                                                                   |                                                                                |                                                                                                    |                                                                                              |                                                                                                    |          |
|     | 👗 DI                                                                                             | SALVO SEBA                                                                                         | STIANO (MATE                                                                             | EMATICA, SCIEN                                                          | JZE)                                                                           |                                                                                                    |                                                                                              |                                                                                                    |          |
|     | 👤 GC                                                                                             | TTA CINZIA (1                                                                                      | TECNOLOGIA                                                                               | )                                                                       |                                                                                |                                                                                                    |                                                                                              |                                                                                                    |          |
|     | 🔔 MA                                                                                             | TTIO ROSANI                                                                                        | NA (RELIGION                                                                             | IE CATTOLICA)                                                           |                                                                                |                                                                                                    |                                                                                              |                                                                                                    |          |
|     | PR                                                                                               | IOTTI CLAUD                                                                                        | A (SCIENZE N                                                                             | NOTORIE E SPO                                                           | ORTIVE)                                                                        |                                                                                                    |                                                                                              |                                                                                                    |          |
|     | RU                                                                                               | OTOLO FRAN                                                                                         | ICESCO (MAT                                                                              | ERIA ALTERNA                                                            | TIVA)                                                                          |                                                                                                    |                                                                                              |                                                                                                    |          |
|     | SC SC                                                                                            | HETTINO ALE                                                                                        | ESSANDRO (G                                                                              | EOGRAFIA)                                                               |                                                                                |                                                                                                    |                                                                                              |                                                                                                    |          |
|     |                                                                                                  |                                                                                                    | CONTRACTOR OF ALL OF                                                                     |                                                                         |                                                                                | -7                                                                                                    |                                                                                              |                                                                                                    |          |
|     | E TA<br>Giorno                                                                                   | GLIAVINI GIO                                                                                       | VANNA (ITALIA<br>Alle ore                                                                | Max Pren.                                                               | profondiment                                                                   | o)<br>A partire dal                                                                                                    | Entro il                                                                                     | Luogo                                                                                                    | Annotazi |
|     | E TA<br>Giorno                                                                                   | GLIAVINI GIO<br>Dalle ore<br>11:40                                                                 | VANNA (ITALIA<br>Alle ore<br>11:55                                                       | MO,STORIA,Ap<br>Max Pren.                                               | profondiment<br>N.Pren.                                                        | o)<br>A partire dal<br>04/11/2022 08:00                                                                                                    | Entro il<br>10/11/2022                                                                       | Luogo<br>Scuola media Carlo<br>Alberto Dalla Chiesa                                                                                                    | Annotazi |
|     | E TA<br>Giorno<br>11/11/2022<br>11/11/2022                                                       | GLIAVINI GIO<br>Dalle ore<br>11:40<br>11:55                                                        | VANNA (ITALIA<br>Alle ore<br>11:55<br>12:10                                              | NO,STORIA.Ap<br>Max Pren.                                               | N.Pren.                                                                        | <ul> <li>A partire dal</li> <li>04/11/2022 08:00</li> <li>04/11/2022 08:00</li> </ul>                                                                                                    | Entro il<br>10/11/2022<br>10/11/2022                                                         | Luogo<br>Scuola media Carlo<br>Alberto Dalla Chiesa<br>Scuola media Carlo<br>Alberto Dalla Chiesa                                                                                                    | Annotazi |
|     | Ciorno TA<br>Giorno 11/11/2022<br>11/11/2022<br>11/11/2022                                       | GLIAVINI GIO<br>Dalle ore<br>11:40<br>11:55<br>12:10                                               | VANNA (ITALIA<br>Alle ore<br>11:55<br>12:10<br>12:25                                     | NO.STORIA.Ap<br>Max Pren.<br>1<br>1<br>1                                | N.Pren.<br>0<br>0<br>0                                                         | A partire dal           04/11/2022 08:00           04/11/2022 08:00           04/11/2022 08:00                                                                                                    | Entro il<br>10/11/2022<br>10/11/2022<br>10/11/2022                                           | Luogo<br>Scuola media Carlo<br>Alberto Dalla Chiesa<br>Scuola media Carlo<br>Alberto Dalla Chiesa<br>Scuola media Carlo<br>Alberto Dalla Chiesa                                                                                                    | Annotazi |
|     | Ciorno<br>11/11/2022<br>11/11/2022<br>11/11/2022<br>11/11/2022                                   | GLIAVINI GION<br>Dalle ore<br>11:40<br>11:55<br>12:10<br>12:25                                     | VANNA (ITALIA<br>Alle ore<br>11:55<br>12:10<br>12:25<br>12:40                            | NNO.STORIA.Ap<br>Max Pren.<br>1<br>1<br>1<br>1                          | profondimenti<br>N.Pren.<br>0<br>0<br>0<br>0<br>0                              | A partire dal           04/11/2022 08:00           04/11/2022 08:00           04/11/2022 08:00           04/11/2022 08:00                                                                                                    | Entro il<br>10/11/2022<br>10/11/2022<br>10/11/2022<br>10/11/2022                             | Luogo<br>Scuola media Carlo<br>Alberto Dalla Chiesa<br>Scuola media Carlo<br>Alberto Dalla Chiesa<br>Scuola media Carlo<br>Alberto Dalla Chiesa<br>Scuola media Carlo<br>Alberto Dalla Chiesa                                                                                             | Annotazi |
|     | TA<br>Giorno<br>11/11/2022<br>11/11/2022<br>11/11/2022<br>11/11/2022<br>18/11/2022               | GLIAVINI GION<br>Dalle ore<br>11:40<br>11:55<br>12:10<br>12:25<br>11:40                            | VANNA (ITALIA<br>Alle ore<br>11:55<br>12:10<br>12:25<br>12:40<br>11:55                   | NNO.STORIA.Ap<br>Max Pren.<br>1<br>1<br>1<br>1<br>1                     | N.Pren.<br>0<br>0<br>0<br>0<br>0<br>0<br>0                                     | A partire dal           04/11/2022 08:00           04/11/2022 08:00           04/11/2022 08:00           04/11/2022 08:00           04/11/2022 08:00           04/11/2022 08:00                                                                                                    | Entro il<br>10/11/2022<br>10/11/2022<br>10/11/2022<br>10/11/2022<br>10/11/2022               | Luogo<br>Scuola media Carlo<br>Alberto Dalla Chiesa<br>Scuola media Carlo<br>Alberto Dalla Chiesa<br>Scuola media Carlo<br>Alberto Dalla Chiesa<br>Scuola media Carlo<br>Alberto Dalla Chiesa                                                                                             | Annotazi |
|     | TA<br>Giorno<br>11/11/2022<br>11/11/2022<br>11/11/2022<br>18/11/2022<br>18/11/2022               | GLIAVINI GION<br>Dalle ore<br>11:40<br>11:55<br>12:10<br>12:25<br>11:40<br>11:55                   | VANNA (ITALIA<br>Alle ore<br>11:55<br>12:10<br>12:25<br>12:40<br>11:55<br>12:10          | NO.STORIA.Ap<br>Max Pren.<br>1<br>1<br>1<br>1<br>1<br>1<br>1            | profondiment<br>N.Pren.<br>0<br>0<br>0<br>0<br>0<br>0<br>0<br>0<br>0           | Apartire dal           Apartire dal           04/11/2022 08:00           04/11/2022 08:00           04/11/2022 08:00           04/11/2022 08:00           04/11/2022 08:00           04/11/2022 08:00           04/11/2022 08:00                                                                                     | Entro il<br>10/11/2022<br>10/11/2022<br>10/11/2022<br>10/11/2022<br>17/11/2022<br>17/11/2022 | Luogo<br>Scuola media Carlo<br>Alberto Dalla Chiesa<br>Scuola media Carlo<br>Alberto Dalla Chiesa<br>Scuola media Carlo<br>Alberto Dalla Chiesa<br>Scuola media Carlo<br>Alberto Dalla Chiesa<br>Scuola media Carlo<br>Alberto Dalla Chiesa                                               | Annotazi |
|     | TA<br>Giorno<br>11/11/2022<br>11/11/2022<br>11/11/2022<br>18/11/2022<br>18/11/2022<br>18/11/2022 | GLIAVINI GION<br>Dalle ore<br>11:40<br>11:55<br>12:10<br>12:25<br>11:40<br>11:55<br>11:65<br>12:10 | VANNA (ITALIA<br>Alle ore<br>11:55<br>12:10<br>12:25<br>12:40<br>11:55<br>12:10<br>12:25 | NNO.STORIA.Ap<br>Max Pren.<br>1<br>1<br>1<br>1<br>1<br>1<br>1<br>1<br>1 | profondiment<br>N.Pren.<br>0<br>0<br>0<br>0<br>0<br>0<br>0<br>0<br>0<br>0<br>0 | Apartire dal           A/11/2022 08:00           04/11/2022 08:00           04/11/2022 08:00           04/11/2022 08:00           04/11/2022 08:00           04/11/2022 08:00           04/11/2022 08:00           04/11/2022 08:00           04/11/2022 08:00           04/11/2022 08:00           04/11/2022 08:00 | Entro il<br>10/11/2022<br>10/11/2022<br>10/11/2022<br>10/11/2022<br>17/11/2022<br>17/11/2022 | Luogo<br>Scuola media Carlo<br>Alberto Dalla Chiesa<br>Scuola media Carlo<br>Alberto Dalla Chiesa<br>Scuola media Carlo<br>Alberto Dalla Chiesa<br>Scuola media Carlo<br>Alberto Dalla Chiesa<br>Scuola media Carlo<br>Alberto Dalla Chiesa<br>Scuola media Carlo<br>Alberto Dalla Chiesa | Annotazi |

Controlla i tuoi dati e clicca su conferma. Ricorda di presentarti in orario!

| Docente:<br>Email Docente:<br>Prenotazione per il giorno:<br>Luogo Ricev:<br>Aula Magna<br>Annotazione:<br>Genitore:<br>Confermare indirizzo email:<br>Confermare recapito telefonico:                                   | Prenotazione                    |                                   |
|----------------------------------------------------------------------------------------------------|---------------------------------|-----------------------------------|
| Email Docente: comprensivobra2.edu. Prenotazione per il giorno: 07/11/2022 Luogo Ricev.: Aula Magna Annotazione: Si informano i sig.ri genitori ch Genitore: Confermare indirizzo email: Confermare recapito telefonico: | Docente:                        |                                   |
| Prenotazione per il giorno: 07/11/2022<br>Luogo Ricev: Aula Magna<br>Annotazione: Si informano i sig.ri genitori ch<br>Genitore:<br>Confermare indirizzo email:<br>Confermare recapito telefonico:                       | Email Docente:                  | comprensivobra2.edu.i             |
| Luogo Ricev : Aula Magna<br>Annotazione: Si informano i sig.ri genitori ch<br>Genitore: Confermare indirizzo email:<br>Confermare recapito telefonico:                                                                   | Prenotazione per il giorno:     | 07/11/2022                        |
| Annotazione:<br>Genitore:<br>Confermare indirizzo email:<br>Confermare recapito telefonico:<br>Confermare recapito telefonico:                                                                                           | Luogo Ricev.:                   | Aula Magna                        |
| Genitore:<br>Confermare indirizzo email:<br>Confermare recapito telefonico:                                                                                                    | Annotazione:                    | Si informano i sig.ri genitori ch |
| Confermare indirizzo email:<br>Confermare recapito telefonico:                                                                                                    | Genitore:                       |                                   |
| Confermare recapito telefonico:                                                                                                    | Confermare indirizzo email:     |                                   |
| Confermale recapito telefonico.                                                                                                    | Conformara respecto telefonico: |                                   |
|                                                                                                    |                                 | Conferr                           |
|                                                                                                    |                                 |                                   |
|                                                                                                    |                                 |                                   |
|                                                                                                    |                                 |                                   |

fino al punto 5 e cancella il tuo appuntamento.

Q

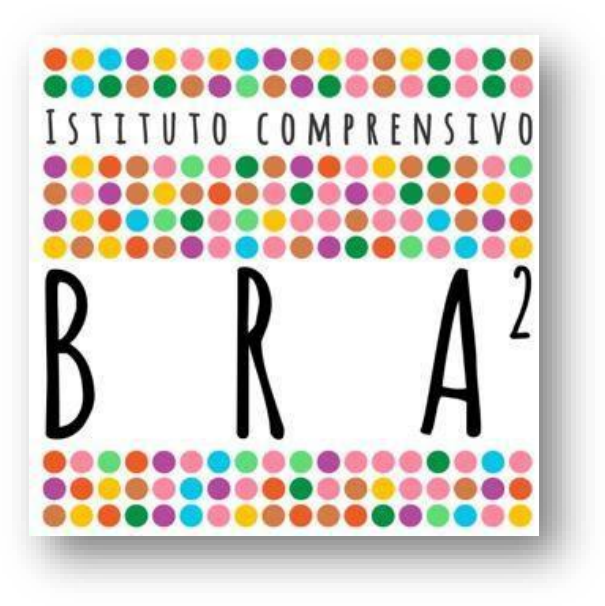

### Ci vediamo a scuola in via Brizio 10 presso l'Aula Magna, accesso A (lato casetta)

#### Istituto Comprensivo Bra 2

Prof.ssa Daria Romiti